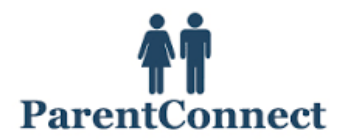

**Reviewing and Updating your demographic and emergency contact/emergency release** *information -* All parents need to go on-line each year to update their Parent Connect – demographic/emergency release information.

We rely on this contact information when trying to contact parents, or alternates, in the event of an emergency. Therefore, we need it to be accurate.

It is very important that you review and update your cell phone number, email address, emergency contacts and designated emergency release.

\*\* Please note – you will not be able to update your home address or home phone number. If you require changes, please contact the school office.

*To sign onto Parent Connect go to:* https://cimsweb.deltasd.bc.ca/schoolconnect/parentsignone.aspx

Sign into Parent Connect using your email address (the one you've provided to the school) and parent connect password.

If you have never signed into Parent Connect and do not know your password, or you have forgotten your password, you can ask the system to email the password.

**Passwords are sent to the parent email address you've provided to the school.** To have your password emailed to you, click on the "Forgot My Password" link next to the Password box.

## PERMISSION FORMS ON PARENT CONNECT

Each year, the Delta School District requires that parents approve, through Parent Connect, various permission forms (eg. walking field trip, Fruit & Veggie program, Photo & Media consent, Google Apps for Education, etc...). It is very important that you complete the on-line permission forms.

| After signing into Parent Connect, you will be presented with Forms Approval, just above and to the right of the Bulletin Board.                      | CMSD Parent Connect - Bulletin Board - Windows Internet Explorer                                                                                                    |
|----------------------------------------------------------------------------------------------------|----------------------------------------------------------------------------------------------------|
| Each line is a separate form, requiring processing.                                                                                                   | Ucheld<br>Inputed common   Procent Connect     Building   Powered by CIMS     Building   Powered by CIMS     Building   Last Signon     10/26/2011   Signon Court     Your Onlid's Name   Interference                                                                                            |
| Under the heading, "Document, click on the<br>box to open a document with more information<br>about that form.<br>Please read the document and follow | Last Day Absent/Tardy 10/03/2011                                                                                                    |
|                                                                                                    | 1 Bulletin Board # of Bulletins 1 # of Bulletins 10/24/2011   2 Parents can update work and cell phone numbers and email addresses, emergency contact and doctor phone numbers, emergency release and out of province contact names, phone numbers and # of Bulletins 1 # of Bulletins 10/24/2011 |

|                                                                   | 🔗 CIMS Parent Connect - Builetin Board - Windows Internet Explorer                                                                                |                                                               |                         |                                        |                                     |                             |                |                  |           |
|-------------------------------------------------------------------|----------------------------------------------------------------------------------------------------|---------------------------------------------------------------|-------------------------|----------------------------------------|-------------------------------------|-----------------------------|----------------|------------------|-----------|
| Hadaa (ka kaalaa                                                  | 🚱 🕞 💌 🔊 https://cimsweb.deltasd.bc.ca/schoolconnect/ParentBBoard.aspx                                                                             |                                                               |                         |                                        |                                     |                             | -              | 🔒 🗟 🍫 🗙          |           |
| Under the heading                                                 | <u>File Edit View Favorites Iools H</u> elp                                                                                                    |                                                               |                         |                                        |                                     |                             |                |                  |           |
| "Select Response",                                                | 👷 Favorites 🛛 🎭 🔊 MonaVie Media Center 🔊 Home 👼 My Faves - SiriusXM Radio 😰 Ashley Hebert 'Betrayed' 🛐 Chris Harrison blogs 'The 🔊 Log In Faceboo |                                                               |                         |                                        |                                     |                             |                |                  |           |
| click on the drop-down                                            | 😁 👻 🏀 Mona-Vie™                                                                                                    | 🏉 Delta School D                                              | strict                  | CIMS Parent                            | Connect ×                           |                             |                | 6                | - 🔊 - 🖃   |
| arrow to select the appropriate response                          | Delta<br>School<br>Inspired Learning<br>Sunshine-Hills<br>Powered by CIMS                                                                         |                                                               |                         |                                        |                                     |                             |                |                  |           |
|                                                                   | Bulletin Basic Attend Grades Stidmsy Calendar PassWrd Reports EPlan Folder Logout                                                                 |                                                               |                         |                                        |                                     |                             |                |                  |           |
|                                                                   | PC-0006                                                                                                    | /our Child's Name                                             |                         | 1                                      |                                     | Last Signon<br>Signon Count | 10/26/201<br>1 | 1<br>Forms Histo | ry Save   |
| This must be completed<br>for each form present<br>on the screen. | Last Day Absent/Tardy 10/03/2011                                                                                                    | ardy 10/03/2011                                               |                         | Form<br>Walking Field Trip             | Document                            | _                           | Dee Date       | Select Response  |           |
|                                                                   |                                                                                                    |                                                               |                         | Permission                             | Walking Field Trip                  |                             | 09/06/2011     | *No Response*    | ÷         |
|                                                                   |                                                                                                    |                                                               |                         | Release<br>Information                 | Emergency Release Information       |                             | 10/30/2011     | *No Response*    | -         |
|                                                                   |                                                                                                    |                                                               | ÷                       | Family<br>Demographic<br>+ Information | Family Demograp                     | ohic Info                   | 11/01/2011     | *No Response*    |           |
|                                                                   | 1                                                                                                    | Bulletin                                                      | B                       | oard                                   | <u>}</u>                            | # of Bulletins              | 1              | # of Bulletins   | 10/24/201 |
| Select the Save button.                                           | Parents can upd<br>doctor phone nu                                                                                                    | late work and cell phone numb<br>imbers, emergency release an | ers and e<br>d out of p | mail addresses,<br>rovince contact     | emergency conta<br>t names, phone n | act and<br>umbers and       |                |                  |           |

The forms will be moved to Forms History.

After the forms have been removed to Forms History - you will still be able to view the selected responses by selecting the Forms History button.

You will NOT, however, be able to change your response from the Forms History. You will need to contact the school secretary to make any changes.

## Please remember to complete for each child attending Sunshine Hills